### **CLT Reglaje del sonido – Instrucciones**

Para utilizar correctamente el sistema de reconocimiento de voz, tenga en cuenta los siguientes puntos. a menudo no se obtienen los mejores resultados en los ejercicios de pronunciación, porque no se han configurado correctamente las opciones de audio de Windows. Algunos elementos del hardware, como, por ejemplo, la tarjeta de sonido, especialmente en ordenadores portátiles, pueden afectar la calidad del reconocimiento de voz.

La configuración del audio varía según el sistema operativo y el hardware usados.

### Calibrar el micrófono

Por favor, lea atentamente las instrucciones sobre la calibración del micrófono en el manual de instrucciones del curso. Si necesita explicaciones más detalladas solo tiene que comunicárnoslo y se las enviaremos.

### Grabadora de sonidos de Windows

Con la grabadora de sonidos (Inicio  $\rightarrow$  Programas  $\rightarrow$ Accesorios  $\rightarrow$  Entretenimiento  $\rightarrow$  Grabadora de sonidos) se puede hacer una grabación de prueba para comprobar si la entrada de sonido a través del micrófono está bien configurada.

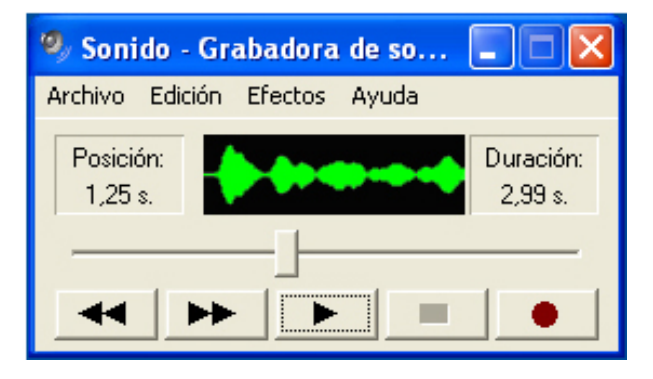

Inicie la grabadora de sonidos y haga clic en el botón de grabación. Hable un par de segundos al micrófono y luego haga clic en el botón Stop. Si la entrada de sonido está bien configurada, aparecerán las ondas de sonido en el campo negro del centro.

Escuche luego la grabación. Si oye un ruido de fondo o no puede oír bien la grabación (entrada de sonido insuficiente), compruebe la configuración de audio de Windows y la configuración del software de la tarjeta de sonido.

# Comprobación de la configuración de audio

Abra el Control de volumen de Windows y seleccione "Propiedades" en el menú desplegable "Opciones".

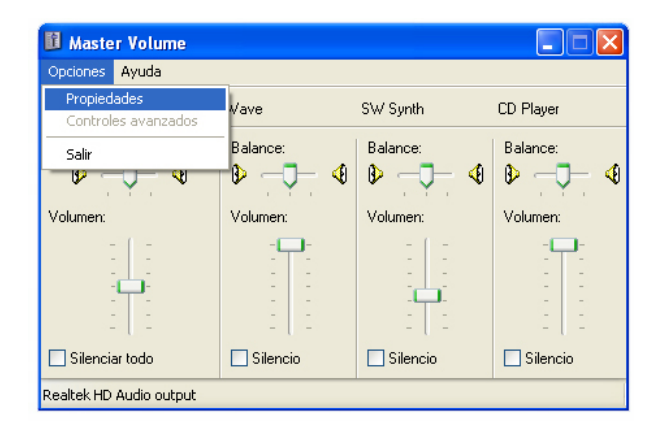

En el recuadro "Ajustar el volumen de" seleccione "Grabación". Y luego haga clic en "OK".

| Propiedades                                                                    | ? 🔀              |
|--------------------------------------------------------------------------------|------------------|
| Dispositivo<br>mezclador: Realtek HD Aud<br>Ajustar volumen de<br>Reproducción | lio              |
| O Otros                                                                        | n siguientes:    |
| Mic Volume Line Volume Stereo Mix CD Player                                    | >                |
|                                                                                | Aceptar Cancelar |

Coloque el regulador del volumen del micrófono a un. 70-90% y marque la casilla "Seleccionar".

| 🚺 Recording Control 🔳 🗖 🔀 |             |
|---------------------------|-------------|
| Opciones Ayuda            |             |
| Mic Volume                | Line Volume |
| Balance:                  | Balance:    |
| 👂 🕂 🖓                     | ▶ • 4       |
| Volumen:                  | Volumen:    |
|                           |             |
| 🗹 Seleccionar             | Seleccionar |
| Realtek HD Audio Input    |             |

Copyright © 2009 digital publishing AG. All rights reserved. This manual may not be copied, photocopied, reproduced, translated, or converted to any electronic or machine-readable form in whole or in part without prior written approval of digital publishing,

### Amplificador del micrófono

Algunas tarjetas de sonido permiten activar un amplificador de volumen. Para ello hay que seleccionar "Avanzado" debajo del regulador del micrófono y marque la casilla "Mic Boost" (amplificador) en la ventana que se abre.

## Configuración del software de la tarjeta de sonido

Algunas tarjetas de sonido se pueden configurar de manera personalizada, le recomendamos que lo compruebe. Los ajustes pueden variar según el modelo y afectar los ajustes generales de audio de Windows.

#### Usuarios de portátiles

Recomendamos el uso de **Headsets USB** a los usuarios de portátiles, que tienen problemas con la herramienta de reconocimiento de voz incluso después de configurar correctamente el audio. El volumen del ruido de fondo es relativamente alto dentro del ordenador, y puede a-fectar a la tarjeta de sonido. Este problema se puede evitar con el uso de Headsets (auriculares con micrófono) USB, ya que llevan una tarjeta de sonido independiente incorporada.